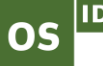

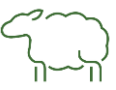

## Hej, din beställning av Originalmärken har tyvärr inte gått igenom

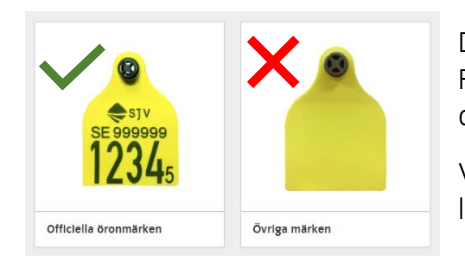

Det beror på att du gått in på **Övriga märken** vid beställning. Följden blir att dina märken saknar SE beteckning och godkänts därmed <u>inte</u> av Jordbruksverket som officiellt öronmärke.

Vi har försökt nå dig på telefon och skickar detta brev så du kan logga in igen i vår nätbutik och lägga din beställning på nytt.

Nedan ser du vilka val du behöver göra för att få igenom din beställning.

1, Gå in på vår hemsida <u>www.stallmastaren.se</u>, logga sedan in i vår Nätbutik med ditt bank-id.

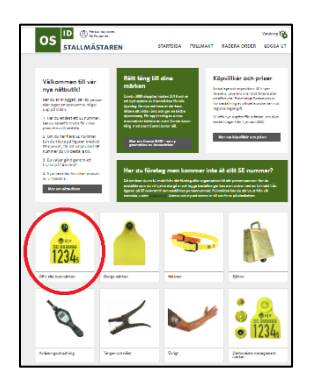

2, Bland våra produkter väljer du Officiella öronmärken.

Officiella öronmärken bär landsbeteckningen SE och djurets födelseplats (PPN). Djuret bär samma SE numret och Individnummer livet ut. Flyttas djuret till annat PPN så registreras djuret på annat SE nummer <u>men bär</u> <u>fortfarande det ursprungliga SE numret med sig.</u>

Får/Get kan vara omärkta upp till 6 månader, efter 6 månader måste de bära ett officiellt öronmärke. Efter 1 levnadsår ska djuret bära två officiella öronmärken.

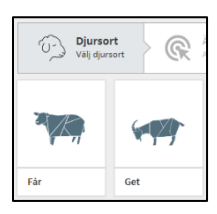

**3**, Välj sedan vilket djurslag Får eller Get *klicka på bilden* 

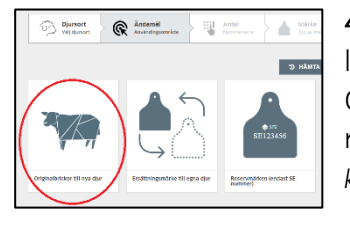

**4**, För märken till lamm/killingar välj Originalbrickor till nya djur *klicka på bilden* 

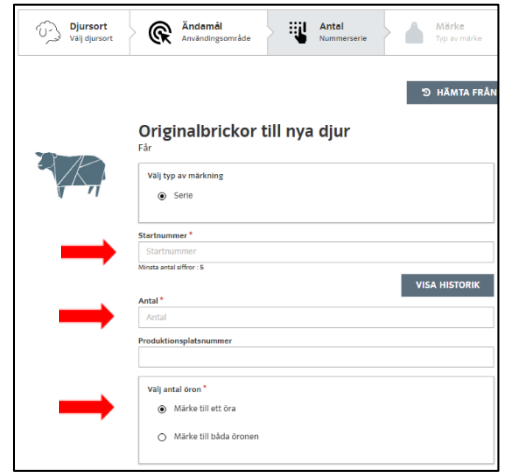

5, Fyll i Startnummer (fem siffror), du väljer själv vilka.

Under *Visa Historik* kan du se vilka nummer som är tillgängliga att välja.

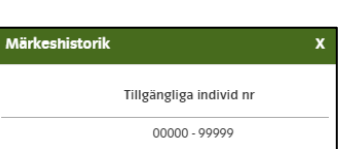

Fyll sedan i Antal, hur många lamm/killingar du tror du kommer få.

Klicka i om du vill ha märken till ett öra eller två.

Tryck sedan Nästa

OSID Stallmästaren Skaragatan 110 531 33 Lidköping

Vi finns även på Facebook

www.stallmastaren.se

0510-204 50

order@stallmastaren.se

| Djursort<br>Valj djursort | Användingsområde                                                                                       | tal Märke Typ av märke | Färg<br>Förgvol |
|---------------------------|----------------------------------------------------------------------------------------------------|------------------------|-----------------|
|                           | Originalbrickor till nya d<br>Ora 1 nicka på bisken för att väga<br>12245<br>Detto<br>Cennal 3000 Mers | ur                     | RED NOT         |

Antal Nummers

INFO

INFO

Märke Typ av marke

INFO

1

INFO

09

Djursort Val djursort R Andamàl Användingsområde

Originalbrickor till nya djur Öra 1 presidenter

INFO

12345

INFO

6, Välj vilket märke du vill ha till dina djur

Vanlig visuell: Mini, Små, Rund och Micro Elektroniskt: E23/Mini och E23/Små

Klicka på pilen till höger för att se fler märkensval.

Klicka på bilden och tryck Nästa

## Vid val av märken till två öron

Klicka i övre raden för märkesval till Öra 1 och nedre raden för märkesval till Öra 2.

Man kan ha olika typer av märken till samma djur.

Markera två bilder och tryck Nästa.

| Ś   | Djursort<br>Valj djursort | R                                                         | Ändamål<br>Användingsområde | 24 | Antal<br>Nummerse         | rrie      |       | Märke<br>Typ av marke |  | P | Färg<br>Färgval |
|-----|---------------------------|-----------------------------------------------------------|-----------------------------|----|---------------------------|-----------|-------|-----------------------|--|---|-----------------|
|     |                           | Originalbrickor till nya djur<br>Farg och prägling insida |                             |    |                           |           |       |                       |  |   |                 |
| - A |                           |                                                           |                             | н  | ondel (fram               | sida av i | 5rat) |                       |  |   |                 |
| Ŧ   | -7                        |                                                           | 8                           | Fa | r <b>g *</b><br>Valj farg |           |       |                       |  |   | - C             |
|     |                           |                                                           | SE 999999                   |    | Gul                       |           |       |                       |  |   | C               |
|     |                           |                                                           | 12345                       |    | Grön                      |           |       |                       |  |   |                 |
|     |                           |                                                           |                             |    | Orange                    |           |       |                       |  |   |                 |
|     |                           | Öra 1                                                     |                             |    | 🔲 BIÅ                     |           |       |                       |  |   |                 |
|     |                           | Combi a                                                   | 000 Mini                    |    | 🔲 Lila                    |           |       |                       |  |   |                 |
|     |                           |                                                           |                             |    | Grà                       |           |       |                       |  |   |                 |
|     |                           |                                                           |                             |    | Vit                       |           |       |                       |  |   |                 |

7, Välj vilken färg du vill ha på *hon-delen* (framsida) av dina märken. *Han-delen* (baksida) är alltid gul.

Klicka på pilen 💌 för att se alla färgval.

Micro märken är endast i en färg.

E23/Mini och E23/Små är alltid gula.

Tryck sedan Lägg i Varukorgen

8, I varukorgen kan du se dina varor.

Märkestyp, ditt SE nummer, start nr och färgval.

En rad för Öra 1 och en rad för Öra 2.

Vi hoppas att det går bättre nästa gång, lycka till!

Hälsningar

Varukorg

N222/

OSID Stallmästaren AB

Mini Får: SE

Vi finns även på Facebook

4,40

ÄNDRA | RADERA

ÄNDRA | RADERA

www.stallmastaren.se

0510-204 50